RAID Uživatelská příručka © Copyright 2009 Hewlett-Packard Development Company, L.P.

Intel je ochranná známka společnosti Intel Corporation ve Spojených státech amerických a v dalších zemích. Microsoft, Windows a Windows Vista jsou registrované ochranné známky společnosti Microsoft Corporation v USA.

Informace uvedené v této příručce se mohou změnit bez předchozího upozornění. Jediné záruky na produkty a služby společnosti HP jsou výslovně uvedeny v prohlášení o záruce, které je každému z těchto produktů a služeb přiloženo. Žádná ze zde uvedených informací nezakládá další záruky. Společnost HP není zodpovědná za technické nebo redakční chyby ani za opomenutí vyskytující se v tomto dokumentu.

První vydání: Říjen 2009

Číslo dokumentu: 572439-221

#### Důležité informace o produktu

Tato uživatelská příručka popisuje funkce, kterými je vybavena většina modelů. Některé funkce nemusí být ve vašem počítači k dispozici.

## Obsah

### 1 Úvod

#### 2 Přehled technologie RAID

| Terminologie RAID                | 2 |
|----------------------------------|---|
| Podporované režimy RAID          | 3 |
| Výhody podporovaných režimů RAID | 5 |

### 3 Podporované operační systémy a zařízení

| Podporované operační systémy | 6 |
|------------------------------|---|
| Podporovaná zařízení         | 6 |

#### 4 Funkce softwaru Intel Matrix Storage Manager (Správce paměti Intel matrix)

| Rozhraní AHCI                  | 9    |
|--------------------------------|------|
| Intel Rapid Recover Technology | . 10 |

#### 5 Nastavení svazku RAID

| Aktivujte RAID v systému BIOS (f10)                                  | 12 |
|----------------------------------------------------------------------|----|
| Pomocí aplikace Intel Matrix Storage Console spusťte migraci na RAID | 14 |
| Použití funkcí pro IRRT softwaru Intel Matrix Storage Console        | 24 |

### 6 Převod disků z režimu RAID na non-RAID

#### 7 Často kladené otázky

| Lze na počítač instalovat více svazků RAID?                                                         | 9 |
|----------------------------------------------------------------------------------------------------|---|
| Je podporován režim Matrix RAID, který umožňuje RAID 0 i RAID 1 na jediném svazku RAID? 2           | 9 |
| Lze počítač odpojit od stolní jednotky, když je pevný disk pro obnovu v pozici pro vyměnitelný disk |   |
| SATA ve stolní jednotce?                                                                            | 9 |

| střík |
|-------|
|-------|

# 1 Úvod

Až donedávna byly k dispozici pouze omezené možnosti pro uživatele notebooků, kteří chtěli svá data chránit před ztrátou v případě selhání pevného disku. Mezi tyto možnosti patřilo ruční kopírování souborů na záložní disk nebo používání nepohodlného zálohovacího softwaru. Pokud uživatelé neprovedli některý z těchto úkonů dříve, než selhal pevný disk, museli věnovat velké množství času a peněz na obnovování byť jen části dat na disku. Uživatelé serverů a stolních počítačů mohou již delší dobu využívat zabezpečení a výhod technologie RAID (Redundant Array of Independent Disks), která slouží k obnovení dat v případě selhání disku.

Společnost HP nyní nabízí jednoduché řešení RAID pro uživatele notebooků, kteří potřebují ochránit data na disku Serial ATA (SATA) pro případ selhání disku nebo virového útoku. Řešení RAID společnosti HP využijí i uživatelé notebooků, kteří pravidelně pracují s velkými soubory a chtějí vylepšit úložný výkon svých počítačů.

POZNÁMKA: Ilustrace v této příručce jsou pouze v angličtině.

# 2 Přehled technologie RAID

Tato kapitola definuje pojmy používané v této příručce a popisuje technologie RAID podporované vybranými firemními notebooky HP.

### **Terminologie RAID**

Některé pojmy v následující tabulce mají širší význam, ale jsou definovány v souvislosti s implementací RAID, která je popsána v této příručce.

| Pojem                                                                                                    | Definice                                                                                                    |
|----------------------------------------------------------------------------------------------------|----------------------------------------------------------------------------------------------------|
| Odolnost proti výpadku                                                                                              | Schopnost počítače pokračovat v provozu, pokud selže jeden disk. Odolnost proti výpadku<br>je často zaměňována za spolehlivost, ale jde o dva odlišné pojmy.                                                                                              |
| Pevný disk                                                                                                    | Jeden fyzický pevný disk v diskovém poli RAID.                                                                                                    |
| ROM paměť                                                                                                    | Softwarový modul uvnitř paměti BIOS, který poskytuje rozšířenou podporu pro konkrétní<br>hardwarové zařízení. ROM paměť pro RAID poskytuje podporu zavádění pro jednotky<br>RAID a uživatelské rozhraní pro správu a konfiguraci jednotek RAID v systému. |
| Primární jednotka                                                                                                   | Hlavní vnitřní pevný disk v notebooku.                                                                                                    |
| Diskové pole RAID                                                                                                   | Fyzické jednotky, které se operačnímu systému jeví jako jediná logická jednotka.                                                                                                    |
| Migrace na RAID                                                                                                    | Převod dat z non-RAID konfigurace na konfiguraci RAID. "Migrace mezi úrovněmi RAID", neboli převod dat z jedné úrovně RAID na jinou, není podporována.                                                                                                    |
| Svazek RAID                                                                                                    | Pevně dané množství místa v diskovém poli RAID, které se operačnímu systému jeví jako jediný pevný disk.                                                                                                    |
| Jednotka pro obnovu Pevný disk, který je určen jako zrcadlící jednotka (kopie primární jednotky) ve sv<br>1 a IRRT. |                                                                                                    |
| Spolehlivost                                                                                                    | Spolehlivost označuje pravděpodobnost, s jakou lze v určitém časovém úseku očekávat<br>bezporuchový provoz pevného disku. Říká se jí také střední doba mezi poruchami (mean<br>time before failure, MTBF).                                                |
| Segment                                                                                                    | Sada dat na jednom pevném disku v rámci svazku RAID.                                                                                                    |
| Prokládání                                                                                                    | Prokládání je metoda distribuce dat na více disků pro zlepšení výkonu čtení a zápisu.                                                                                                    |

### Podporované režimy RAID

Režimy RAID podporované firemními notebooky HP zahrnují RAID 0, RAID 1 a Intel® Rapid Recover Technology (rozšířený RAID 1), které jsou popsány níže. Každý režim RAID vyžaduje dva pevné disky s rozhraním SATA. Toho lze dosáhnout vložením druhého disku SATA do pozice pro upgrade nebo do portu eSATA (je-li k dispozici) na notebooku, nebo do pozice pro vyměnitelný disk SATA v rozšířené stolní jednotce HP Advanced Docking Station (viz <u>Podporovaná zařízení na stránce 6</u>). Režimy RAID 5 a RAID 10 nejsou podporovány.

### RAID 0

Režim RAID 0 rozkládá data na segmenty a distribuuje je na oba pevné disky. Díky tomu lze data, zejména velké soubory, číst rychleji, protože data jsou čtena současně z obou disků. Režim RAID 0 však nemá žádnou odolnost proti výpadku a v případě selhání jednoho disku selže celé diskové pole.

### RAID 1

Režim RAID 1 kopíruje neboli zrcadlí tatáž data na dva pevné disky. Pokud dojde k poruše jednoho z disků, lze data obnovit z druhého disku.

### Intel® Rapid Recover Technology

Intel Rapid Recover Technology (IRRT) je funkce softwaru Intel® Matrix Storage Manager. IRRT rozšiřuje funkcionalitu RAID 1 několika funkcemi, které usnadňují uživatelům postup zrcadlení dat na určenou jednotku pro obnovu. IRRT například umožňuje určit, jak je jednotka pro obnovu aktualizována – zda průběžně, nebo na vyžádání. IRRT také podporuje připojení a odpojení počítače od stolní jednotky, když je jednotka pro obnovu v pozici stolní jednotky.

### Přehled režimů RAID

Následující tabulka popisuje funkce, použití a výhody a nevýhody podporovaných režimů RAID.

| ÚROVNĚ RAID                    | Funkce/Použití                                                                      | Výhody/Nevýhody                                                                                                    |
|--------------------------------|-------------------------------------------------------------------------------------|----------------------------------------------------------------------------------------------------|
| RAID 0                         | Funkce:                                                                             | Výhody:                                                                                                    |
| A B<br>C D<br>F<br>HDD 0 HDD 1 | Data jsou distribuována na<br>obě diskové jednotky.<br>Použití:<br>• Úpravy obrázků | Výkon čtení je vyšší, než u<br>disků, které nejsou<br>zapojeny v RAID.<br>Celková úložná kapacita je<br>dvojnásobná.                                                                                                    |
|                                | <ul> <li>I vorba videa</li> <li>Aplikace pro předtiskové<br/>zpracování</li> </ul>  | Nevýhody:<br>V případě poruchy jednoho z<br>disků selže celé diskové pole<br>a data nelze obnovit.<br>Úložná kapacita nemusí být<br>využita úplně, pokud se<br>kapacity primárního disku a<br>disku pro obnovu liší (viz<br><u>Doplňkové sady HP pro</u><br>jednotky s rozhraním SATA<br>na stránce 6). |
| RAID 1                         | Funkce:                                                                             | Výhody:                                                                                                    |

#### **ÚROVNĚ RAID** Funkce/Použití Výhody/Nevýhody Identická (zrcadlená) data Poskytuje vysokou jsou uložena na dvou odolnost proti výpadku jednotkách. Nevýhody: b Použití: Pro ukládání lze využít jen HDD 0 HDD Účetnictví jednu polovinu celkové kapacity disků. Mzdové účetnictví Úložná kapacita nemusí být Finance využita úplně, pokud se kapacity primárního disku a disku pro obnovu liší (viz Doplňkové sady HP pro jednotky s rozhraním SATA na stránce 6). RAID IRRT Funkce: Výhody: Identická (zrcadlená) data Poskytuje vysokou jsou uložena na dvou odolnost proti výpadku jednotkách. Uživatelé si mohou vybrat, Rozšiřuje funkcionalitu zda chtějí data zrcadlit režimu RAID 1 užitečnými průběžně nebo na vyžádání. HDD 0 HDD 1 funkcemi. Obnova dat je rychlá a Použití: snadná. Jakákoli činnost, která Umožňuje připojení a odpojení zrcadlené vyžaduje jednoduchou metodu ochrany dat. jednotky za provozu (s připojením eSATA nebo s pevným diskem ve stolní jednotce). Umožňuje snadnou migraci na non-RAID konfiguraci. Nevýhody:

Pro ukládání lze využít jen jednu polovinu celkové kapacity disků.

Úložná kapacita nemusí být využita úplně, pokud se kapacity primárního disku a disku pro obnovu liší.

### Výhody podporovaných režimů RAID

Odolnost proti výpadku a výkon jsou důležité termíny, kterým je třeba porozumět předtím, než se rozhodnete pro některý z režimů RAID.

### Odolnost proti výpadku

Odolnost proti výpadku je schopnost diskového pole RAID odolat poruše disku a obnovit svou funkci. Odolnost proti výpadku je umožněna redundancí. Režim RAID 0 nemá žádnou odolnost proti výpadku, protože data se v něm nekopírují na další pevný disk. V režimech RAID 1 a IRRT neohrozí porucha jednoho z disků provoz diskového pole jako celku. S režimem IRRT je však obnova souboru nebo celého pevného disku mnohem snazší než při použití režimu RAID 1.

### Výkon

Výkon je snadno pochopitelný výraz, ale je obtížné jej měřit, protože je ovlivněn několika faktory, z nichž některé nejsou v tomto dokumentu probírány. Celkový úložný výkon je určen výkonem zápisu a výkonem čtení. Oba tyto parametry se liší v závislosti na použité technologii RAID.

- RAID 0 (prokládání) zlepšuje celkový úložný výkon, protože data jsou současně čtena a zapisována na dva pevné disky.
- Režimy IRRT a RAID 1 (zrcadlení) zapisují tatáž data na oba pevné disky, proto je výkon zápisu nižší. Data lze však číst z obou disků, takže výkon čtení je vyšší, než u jediného pevného disku bez použití RAID.

# 3 Podporované operační systémy a zařízení

### Podporované operační systémy

Technologie RAID společnosti HP podporuje 32bitové a 64bitové verze operačních systémů Microsoft® Windows® XP Professional (SP1, SP2 a SP3) a Windows Vista® (SP1 a SP2) a Windows 7.

### Podporovaná zařízení

Tato část popisuje zařízení podporovaná pro migraci na RAID a zahrnuje jednotky s rozhraním SATA, počítače a stolní jednotky. Podpora zařízení je shrnuta v následující tabulce a podrobněji popsána níže. Pro migraci na RAID nelze použít externí SATA disky s rozhraním USB 2.0 připojené k počítači nebo ke stolní jednotce.

|        | Pevné disky s rozhraním SATA v<br>primární pozici počítače a v pozici pro<br>upgrade | Pevné disky ve stolní jednotce nebo<br>pevné disky s rozhraním eSATA<br>připojené k počítači |
|--------|--------------------------------------------------------------------------------------|----------------------------------------------------------------------------------------------|
| RAID 0 | Ano                                                                                  | Ne                                                                                           |
| RAID 1 | Ano                                                                                  | Ne                                                                                           |
| IRRT   | Ano                                                                                  | Ano                                                                                          |

### Doplňkové sady HP pro jednotky s rozhraním SATA

Společnost HP nabízí pro podporu migrace na RAID doplňkové sady pro pozici pro upgrade v notebooku a pro pozici pro vyměnitelný disk SATA ve stolní jednotce. Pro optimální výkon diskového pole RAID doporučujeme, aby oba disky měly stejnou rychlost. Podporované firemní notebooky HP však umožňují použít ve svazku RAID disky o různých rychlostech.

Pro migraci na RAID jsou podporovány i disky o odlišných kapacitách, pokud je kapacita sekundárního disku (disku pro obnovu) stejná nebo větší než kapacita primárního disku. Např. pokud má primární disk kapacitu 200 GB, je pro vytvoření svazku RAID vyžadován disk v pozici pro upgrade o kapacitě alespoň 200 GB. Pokud je kapacita sekundárního disku větší než kapacita primárního disku, nebude prostor na sekundárním disku, odpovídající rozdílu kapacit, přístupný. Pokud např. kapacita primárního disku je 160 GB a kapacita sekundárního disku 250 GB, bude v možné diskovém poli RAID využít pouze 160 GB na sekundárním disku. Pro optimální využití diskového pole RAID proto doporučujeme, aby oba disky měly stejnou kapacitu.

### Pevné disky s rozhraním eSATA (pouze vybrané modely)

Externí SATA neboli eSATA je externí rozhraní, které umožňuje disku s rozhraním SATA dosáhnout přenosových rychlostí až 6x větších než u disků s rozhraním SATA připojených přes standardní rozhraní USB 2.0. Následující ilustrace zobrazuje podporovaný notebook s primárním pevným diskem (1) a diskem s rozhraním eSATA (2) připojeným k portu eSATA (pouze vybrané modely), které tvoří diskové pole RAID typu IRRT. Pro kapacity disků s rozhraním eSATA platí stejná doporučení jako pro sekundární disky v pozici pro upgrade počítače.

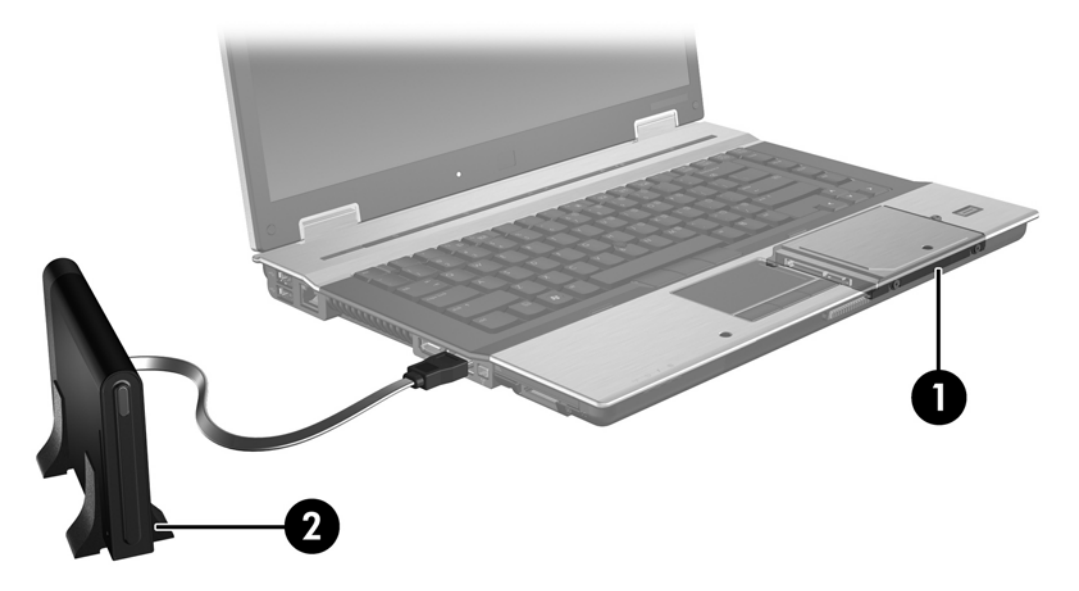

### Firemní notebooky HP

Vybrané firemní notebooky HP podporují RAID s použitím softwaru Intel® Matrix Storage Manager (v8.0.2 a vyšší) a sekundárního disku s rozhraním SATA v pozici pro upgrade.

Následující ilustrace zobrazuje podporovaný notebook s primárním pevným diskem (1) a sekundárním diskem s rozhraním SATA v pozici pro upgrade (2), které mohou být zapojeny do diskového pole typu RAID 0, RAID 1 nebo IRRT.

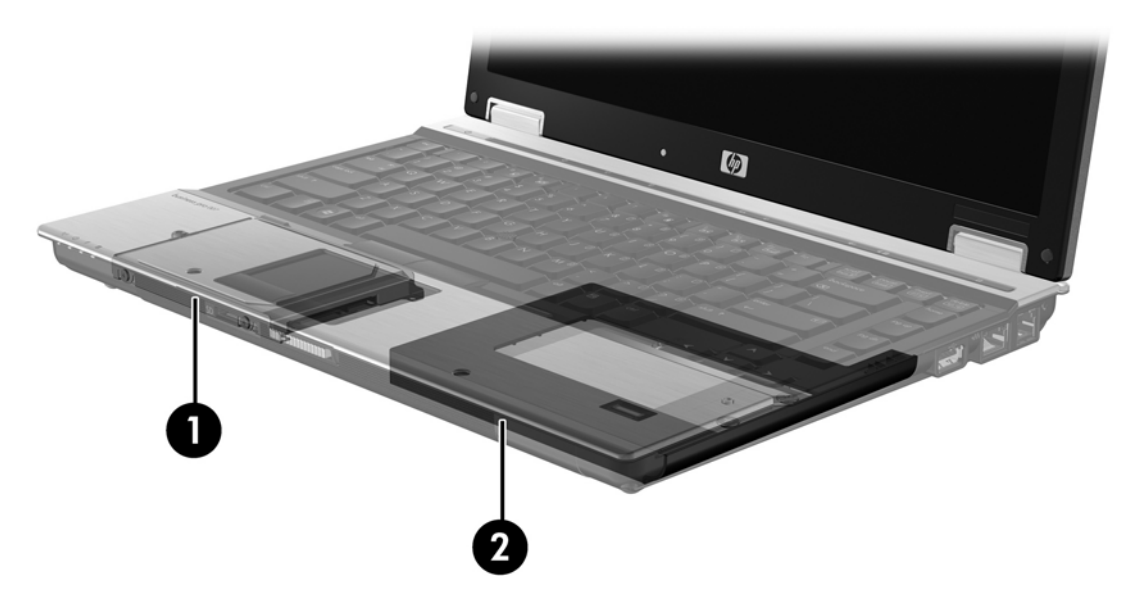

### Rozšířená stolní jednotka HP Advanced Docking Station

Režim IRRT podporuje připojení a odpojení počítače od stolní jednotky. To lze využít k zrcadlení mezi primárním pevným diskem (1) a volitelným pevným diskem v pozici pro vyměnitelný disk SATA ve stolní jednotce HP Advanced Docking station (2).

Následující ilustrace zobrazuje stolní jednotku HP Advanced Docking Station s pevným diskem pro obnovu v pozici pro vyměnitelný disk SATA. Toto spojení umožňuje použít režim IRRT.

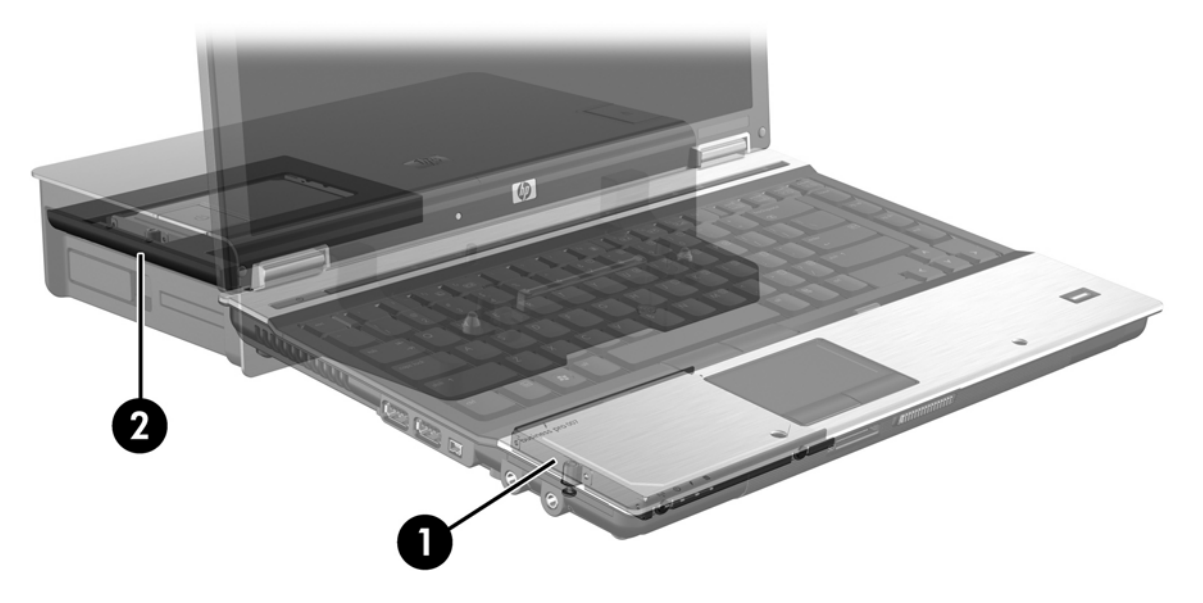

# 4 Funkce softwaru Intel Matrix Storage Manager (Správce paměti Intel matrix)

Software Intel Matrix Storage Manager podporuje tyto funkce:

### **Rozhraní AHCI**

Rozhraní AHCI umožňuje ovladači diskových jednotek v operačním systému využívat pokročilé funkce rozhraní SATA, jako je řazení příkazů do fronty (Native Command Queuing) a odpojování zařízení za provozu ("hot-plug"). Aby bylo možné tyto funkce používat, musí být AHCI aktivováno v systému BIOS (viz <u>Aktivujte RAID v systému BIOS (f10) na stránce 12</u>). U podporovaných firemních notebooků HP je AHCI aktivováno ve výchozím nastavení.

### Řazení příkazů do fronty (NCQ)

Čtecí a zapisovací hlava zapisuje data na plotnu pevného disku v soustředných kruzích (stopách) podle pořadí, v jakém obdržela příslušný požadavek na zápis. Aplikace málokdy požadují data v tomtéž pořadí, v jakém jsou zapsána na plotně disku; docházelo by k velkým prodlevám (latence), kdyby hlava disku měla vyhledávat data přesně v tom pořadí, v jakém pevný disk dostává požadavky na čtení. Řazení příkazů do fronty (NCQ) umožňuje diskům s rozhraním SATA přijmout více příkazů a optimalizovat pořadí jejich vykonávání a zvýšit tak výkon. Je to analogické způsobu, jakým výtah mění pořadí požadavků z jednotlivých podlaží tak, aby minimalizoval jízdní dobu a mechanické opotřebení. Funkce NCQ podobným způsobem snižuje latenci a nadbytečné pohyby hlavy disku, které jsou potřeba ke splnění několika čekajících požadavků na čtení nebo zápis a tím zvyšuje výkonnost a spolehlivost disku. Funkce NCQ musí být podporována v systému BIOS, řadiči rozhraní SATA a v ovladači řadiče.

### Odpojování zařízení za provozu ("hot-plug")

Schopnost odpojování zařízení za provozu umožňuje vyjmout nebo vložit pevný disk pro obnovu s rozhraním SATA za provozu počítače. Schopnost odpojování zařízení za provozu je podporována, když je pevný disk pro obnovu připojen k portu eSATA nebo vložen v pozici pro vyměnitelný disk SATA ve stolní jednotce. Pevný disk pro obnovu v pozici pro vyměnitelný disk SATA ve stolní jednotce lze vyjmout, zatímco je notebook spuštěn, pokud například potřebujete dočasně vložit do pozice optickou jednotku. Schopnost odpojování zařízení za provozu také umožňuje kdykoli připojit počítač ke stolní jednotce nebo jej odpojit.

### Intel Rapid Recover Technology

Software Intel Matrix Storage Manager podporuje tyto funkce režimu IRRT:

### Strategie aktualizace zrcadla

Režim IRRT umožňuje určit zda bude zrcadlící pevný disk aktualizován průběžně nebo na vyžádání. Při použití strategie průběžných aktualizací jsou data na primárním disku současně kopírována na zrcadlící disk, pokud jsou oba disky připojeny k systému. Pokud notebook odpojíte od stolní jednotky zatímco používáte disk pro obnovu ve stolní jednotce, všechna nová nebo změněná data na primárním pevném disku jsou automaticky zkopírována na disk pro obnovu po opětovném připojení notebooku. Tato strategie také umožňuje dokončit operace zrcadlení, které byly přerušeny při odpojení notebooku od stolní jednotky.

Při použití strategie aktualizací na vyžádání jsou data na primárním pevném disku kopírována na zrcadlící pevný disk pouze tehdy, když si to vyžádáte výběrem možnosti **Update Recovery Volume** (Aktualizovat jednotku pro obnovu) v IRRT. Po odeslání požadavku jsou na zrcadlící pevný disk zkopírovány pouze nové nebo upravené soubory z primárního disku. Před aktualizací zrcadlícího pevného disku umožňuje strategie aktualizací na vyžádání obnovit soubor, pokud byl odpovídající soubor na primárním pevném disku poškozen. Strategie aktualizací na vyžádání dokáže také ochránit data na zrcadlícím pevném disku, pokud je primární pevný disk napaden virem – za předpokladu, že zrcadlící pevný disk není aktualizován po začátku útoku.

POZNÁMKA: Strategii aktualizace zrcadla lze kdykoli změnit klepnutím pravým tlačítkem myši na volbu Modify Volume Update Policy (Změnit strategii aktualizace jednotky).

### Automatické přepínání pevných disků a rychlá obnova

Pokud dojde k poruše primárního pevného disku, IRRT automaticky přepne na zrcadlící disk, aniž by bylo zapotřebí zásahu uživatele. IRRT zobrazí zprávu s informací o poruše primárního pevného disku. Mezitím lze počítač spustit ze zrcadlícího disku. Po instalaci nového primárního pevného disku a spuštění počítače funkce rychlé obnovy IRRT zkopíruje všechna zrcadlená data na primární pevný disk.

POZNÁMKA: Pokud používáte strategii aktualizací na vyžádání a dojde k poruše pevného disku nebo poškození souboru na primárním pevném disku, všechna nezrcadlená data jsou ztracena.

### Zjednodušená migrace z režimu RAID na non-RAID

Uživatelé mohou migrovat z režimu svazku RAID 1 nebo IRRT na režim se dvěma pevnými disky non-RAID, takzvaně "zrušit diskové pole", podle pokynů v části <u>Převod disků z režimu RAID na non-RAID</u> <u>na stránce 27</u>.

Rovněž je podporována migrace z RAID 1 na IRRT. Migrace z RAID 0 na RAID 1 nebo z RAID 0 na primární pevný disk non-RAID však není podporována.

# 5 Nastavení svazku RAID

Následující pokyny předpokládají, že v pozici pro upgrade počítače nebo v pozici pro vyměnitelný disk SATA v rozšířené stolní jednotce je nainstalován podporovaný pevný disk, nebo je tento disk připojen k portu eSATA notebooku (viz <u>Podporovaná zařízení na stránce 6</u>).

Základní kroky migrace na RAID:

- Aktivujte RAID v systému BIOS.
- Pomocí aplikace Intel® Matrix Storage Console spusťte migraci na RAID.
- △ UPOZORNĚNÍ: Před provedením následujících kroků se ujistěte, že notebook je připojen k napájení střídavým proudem. Přerušení napájení v průběhu migrace na RAID může způsobit ztrátu dat.

### Aktivujte RAID v systému BIOS (f10)

POZNÁMKA: Následující kroky předpokládají, že používáte obraz pevného disku dodaný s počítačem. Pokud je na vašem počítači nainstalován jiný obraz disku, je nutné *nejprve* aktivovat RAID v systému BIOS (f10) a poté nainstalovat operační systém a všechny požadované ovladače včetně ovladače Matrix Storage. Poté se řiďte pokyny v části <u>Pomocí aplikace Intel Matrix Storage Console spusťte migraci na RAID na stránce 14</u>.

Pro přepnutí řadiče SATA na RAID je nutné, aby uživatel aktivoval funkci RAID v systému BIOS. Postup je následující:

- 1. Zapněte nebo restartujte počítač.
- 2. Jakmile se počítač spustí, stiskněte klávesu f10.

Pokud ve vhodnou dobu nestisknete klávesu f10, je nutné počítač restartovat a poté spustit potřebný nástroj stiskem klávesy f10.

| Ø           | System Information       |
|-------------|--------------------------|
|             | Set System Date and Time |
| File        | Kestore Defouls          |
| Socority    | Igners Changes and Exit  |
| Diognostics | Sove Charges and Exit    |
|             |                          |
|             |                          |
|             |                          |

 V systému BIOS vyberte položku System Configuration (Konfigurace systému) > Device Configurations (Konfigurace zařízení).

- 4. V okně Device Configurations (Konfigurace zařízení) vyberte položku RAID vpravo od položky SATA Device Mode (Režim zařízení SATA). Když se zobrazí zpráva "Changing this setting may require reinstallation of your operating system. Are you sure you want to proceed?" (Změna tohoto nastavení vyžaduje opětovnou instalaci operačního systému. Opravdu chcete pokračovat?), klepněte na Yes (Ano).
  - POZNÁMKA: Obraz pevného disku dodaný s vaším notebookem obsahuje ovladače, které umožňují přepínání mezi režimy AHCI a RAID bez nutnosti přeinstalovat operační systém. Pokud používáte jiný obraz pevného disku, může být nutné přeinstalovat operační systém.

| (D)                                             | Device Configurations           |                                               |
|-------------------------------------------------|---------------------------------|-----------------------------------------------|
| File                                            | USB legacy support              | <ul> <li>Enobled</li> <li>Disobled</li> </ul> |
| Security<br>Diagnostics<br>System Configuration | Parallel port mode              | <ul> <li></li></ul>                           |
|                                                 | Fan Always on while on AC Power | C Enabled<br>P Disabled                       |
|                                                 | Data Execution Prevention       | Enabled                                       |
| R                                               | SATA Device Mode                | C AHCI<br>C IDE<br>G RAID                     |

- Vyberte File (Soubor) > Save Changes and Exit (Uložit změny a skončit). Potom uložte změny klepnutím na Yes (Ano). Pokud nechcete změny uložit, vyberte možnost Ignore Changes and Exit (Ignorovat změny a skončit).
- UPOZORNĚNÍ: NEVYPÍNEJTE počítač když paměť ROM ukládá změny nastavení počítače (f10). Mohlo by dojít k poškození obvodu CMOS (Complementary Metal Oxide Semiconductor, doplňující se kov-oxid-polovodič). Počítač lze bezpečně vypnout teprve po opuštění obrazovky Nastavení (f10).
- 6. Po zavedení operačního systému můžete začít s migrací na RAID.

# Pomocí aplikace Intel Matrix Storage Console spusťte migraci na RAID

- Spusťte software Intel Matrix Storage Console (Console) pomocí nabídky Start > Programy > Intel Matrix Storage Manager > Intel Matrix Storage Console.
- POZNÁMKA: Systém Windows Vista má funkci Kontrola uživatelského účtu, která zlepšuje zabezpečení vašeho počítače. Při instalaci aplikací, spouštění nástrojů nebo změně nastavení Windows se může zobrazit dialog požadující vaše oprávnění nebo heslo. Více informací v nápovědě Windows.

Konzole se se spustí v základním režimu a zobrazí stav instalovaných jednotek. Režimy RAID, které jsou k dispozici, závisí na umístění sekundárního pevného disku. Např. pokud je sekundární disk v pozici pro upgrade počítače, jsou k dispozici všechny tři režimy RAID.

| ile View Help |                                                                                                    |                                                                                                    |
|---------------|----------------------------------------------------------------------------------------------------|----------------------------------------------------------------------------------------------------|
| (intel)       | <ul> <li>✓ View Hard Drive and Volume Status</li> <li>Protect data from a hard drive failure with RAID 1</li> <li>Improve storage performance with RAID 0</li> <li>Protect data using Intel(R) Rapid Recover Technology</li> </ul> | View Hard Drive and Volume Status<br>All hard drives are OK.<br>Detail:<br>The system is functioning normally. No RAID volumes are present.<br>Protect data from a hard drive failure with RAID 1<br>Improve storage performance with RAID 0<br>Protect data using Intel(R) Rapid Recover |

Když je sekundární pevný disk v pozici stolní jednotky nebo připojen k portu eSATA notebooku (pouze vybrané modely), je IRRT jediným dostupným režimem RAID.

| 🥪 Intel(R) Matrix S    | Storage Console     |                                                       |                                                                               |                                                                                                    |                                |
|------------------------|---------------------|-------------------------------------------------------|-------------------------------------------------------------------------------|----------------------------------------------------------------------------------------------------|--------------------------------|
| <u>File View H</u> elp |                     |                                                       |                                                                               |                                                                                                    |                                |
| intel                  | ■ View Hard Drive a | nd Volume Status<br>Inte(IR) Rapid Recover Technology | View Han<br>All hard drive<br>Detail:<br>The system is functi<br>Im Protect d | rd Drive and Volume Status<br>is are OK<br>for a status<br>ioning nomally. No RAID volumes are<br>ata using Intel(R) Rapid Recover | s<br>present.<br>rr Technology |

2. Když vyberete v levém panelu jeden z dostupných režimů RAID, v pravém panelu se zobrazí jeho popis. Poté, co vyberete nejvhodnější režim RAID pro své účely, postupujte podle příslušných

pokynů v jedné z následujících částí. Pokud jste pokročilým uživatelem a chcete mít více možností, najdete více informací v části <u>Pokročilé funkce softwaru Intel Matrix Storage Console</u> <u>na stránce 22</u>.

### Migrace na RAID 1

V levém panelu vyberte možnost Protect data from a hard drive failure with RAID 1 (Ochrana dat před poruchou disku pomocí RAID 1) a klepněte na ikonu vedle nápisu Create a RAID 1 volume (Vytvořit svazek RAID 1). Když se objeví potvrzovací zpráva, klepnutím na Yes (Ano) zahajte migraci, nebo klepněte na No (Ne) pro zrušení operace.

| 🕪 Intel(R) Matrix S    | torage Console                                                                                                    |                                                                                                    |
|------------------------|----------------------------------------------------------------------------------------------------|----------------------------------------------------------------------------------------------------|
| <u>File View H</u> elp |                                                                                                    |                                                                                                    |
| (intel)                | View Hard Drive and Volume Status     Protect data from a hard drive failure with RAID 1     Improve storage performance with RAID 0     Protect data using Intel(R) Rapid Recover Technology | Protect data from a hard drive failure with<br>RAID 1                                                                                                    |
|                        |                                                                                                    |                                                                                                    |
|                        |                                                                                                    | Detail:<br>Configure your hard drives as RAID 1 to increase user file protection.<br>Hard drive capacity will be reduced.<br>Warning:<br>User files on the second hard drive will be lost. |
|                        |                                                                                                    | Create a RAID 1 volume                                                                                                    |
|                        |                                                                                                    | RAID 1 duplicates user file across multiple hard drives, increasing data<br>protection.                                                                                                    |

2. Postup migrace na RAID 1 je zobrazen v samostatném okně. Během procesu migrace lze konzolu a okno postupu minimalizovat a nadále používat počítač.

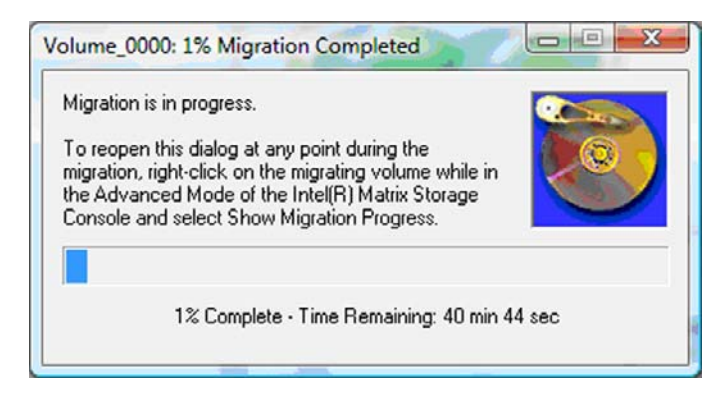

3. Zobrazení stavu pevných disků a svazku po dokončení migrace.

| 🥩 Intel(R) Matrix S    | torage Console     |                 |                                                                                                    |
|------------------------|--------------------|-----------------|----------------------------------------------------------------------------------------------------|
| <u>File View H</u> elp |                    |                 |                                                                                                    |
| intel                  | View Hard Drive an | d Volume Status | View Hard Drive and Volume Status<br>All hard drives and volumes are OK.<br>View Hard Drive and Volume Status<br>All hard drives and volumes are OK.<br>Port 0 Port 1<br>Detail:<br>For additional configuration details use the Advanced Mode view.<br>With to Advanced Mode View |

4. Zavřete okno konzole, uložte všechny otevřené soubory a restartujte počítač.

### Migrace na RAID 0

- POZNÁMKA: Migrace na RAID 0 vyžaduje provedení dalších kroků, které zahrnují kopírování dat na externí pevný disk s rozhraním USB. Před tím než začnete, si prosím přečtěte celý popis postupu migrace na RAID 0.
  - V levém panelu vyberte možnost Improve storage performance with RAID 0 (Vylepšení výkonu disku pomocí RAID 0) a klepněte na ikonu vedle nápisu Create a RAID 0 volume (Vytvořit svazek RAID 0). Když se objeví potvrzovací zpráva, klepnutím na Yes (Ano) zahajte migraci, nebo klepněte na No (Ne) pro výběr jiného svazku RAID.

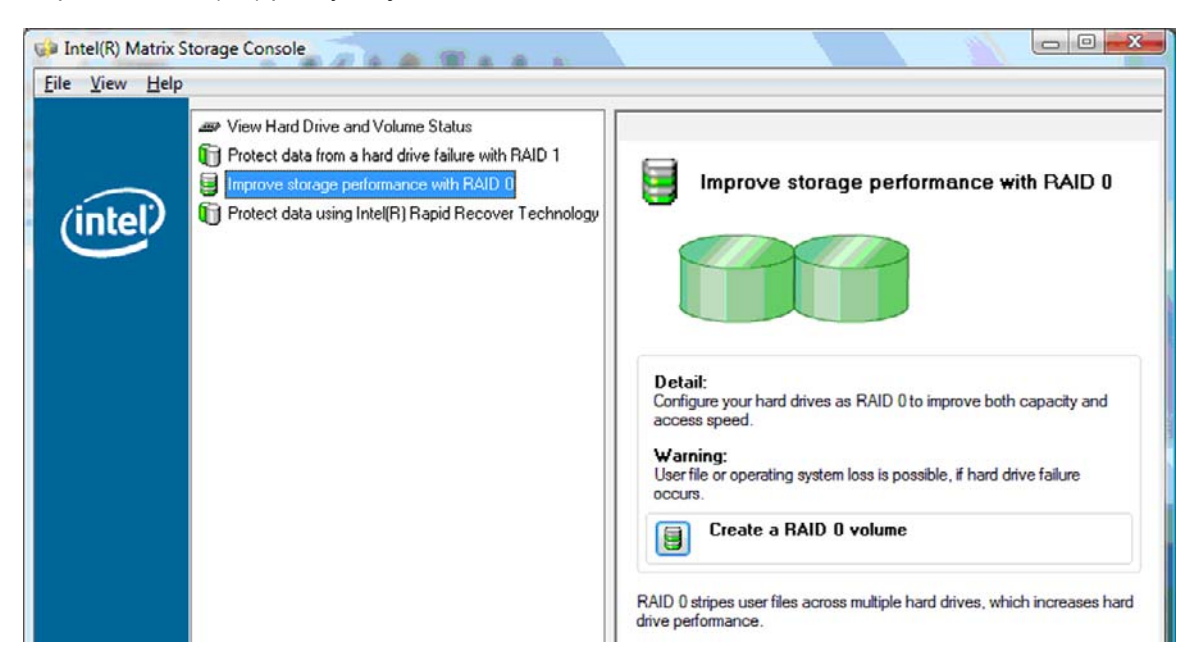

 Postup migrace na RAID 0 je zobrazen v samostatném okně. Během procesu migrace lze konzolu a okno postupu minimalizovat a nadále používat počítač.

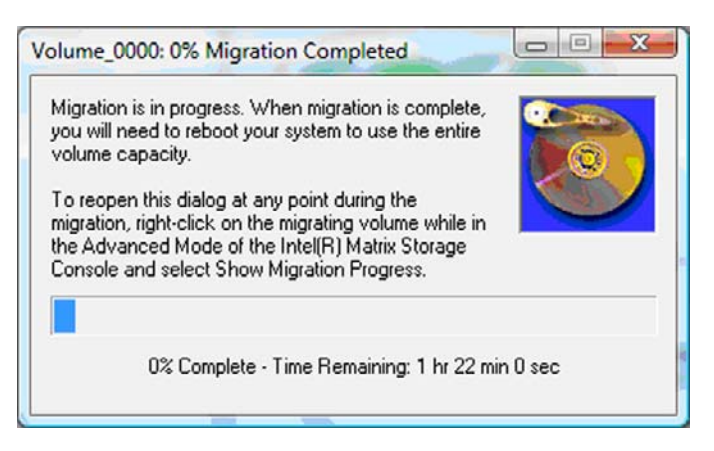

Po vytvoření svazku restartujte systém klepnutím na tlačítko Yes (Ano).

| Migration | Status                                                                                                    |
|-----------|----------------------------------------------------------------------------------------------------|
| ?         | The migration was completed successfully. The system will need to be rebooted to use the full capacity of the new volume. Do you want to reboot the system now? |
|           | <u>Y</u> es <u>N</u> o                                                                                                    |

POZNÁMKA: Přestože je v konzolu zobrazena celková kapacita svazku RAID 0, kapacita navíc vytvořená přidáním sekundárního pevného disku se systému jeví jako nepřidělené místo. Po restartu systému bude třeba přidělit nepřidělené místo. U Windows XP je jedinou možností, jak to provést, vytvoření a naformátování samostatného svazku. Systém Windows Vista disponuje většími schopnostmi, které umožňují vytvoření jediného svazku RAID 0.

#### Přidělení nepřiděleného místa na pevném disku

Po restartu systému bude třeba přidělit nepřidělené místo. Můžete vytvořit další diskový oddíl, nebo zvětšit oddíl (C:). Pro zvětšení oddílu (C:) je třeba přesunout rozhraní EFI (Extensible Firmware Interface) a oddíly pro obnovu dále uvedeným postupem. Na diskovém oddílu EFI jsou uloženy soubory nástroje QuickLook, systémové diagnostiky a obnovy flash paměti pro BIOS. Diskový oddíl pro obnovu obsahuje soubory, které umožňují obnovit na počítači obraz systému.

POZNÁMKA: Pokud funkce EFI a diskových oddílů pro obnovu nepotřebujete, lze tyto diskové oddíly odstranit.

V systému Windows XP:

- Po restartu systému vyberte nabídku Start, klepněte pravým tlačítkem myši na položku Počítač a v rozvíracím seznamu klepněte na položku Spravovat.
- V levém panelu v oddílu Úložiště klepněte na Správa disků. Okno Správa disků zobrazí nepřidělené místo a dva diskové oddíly – (C:) a HP\_TOOLS.
- Klepněte pravým tlačítkem myši na nepřidělenou kapacitu a z rozvíracího seznamu vyberte položku Nový diskový oddíl. Objeví se Průvodce přidáním diskového oddílu.

- 4. Klepněte na tlačítko Další.
- 5. Klepněte na Primární diskový oddíl a potom na Další.

Velikost diskového oddílu je automaticky nastavena na maximum.

- 6. Klepněte na tlačítko Další.
- 7. Přiřaďte jednotce písmeno a klepněte na Další.
- 8. Vyberte formát NTFS, zadejte jméno svazku a klepněte na Další.
- 9. Zkontrolujte vybrané možnosti a dokončete formátování klepnutím na tlačítko Dokončit.

Ve Windows Vista a Windows 7:

- 1. Vyberte nabídku **Start**, klepněte pravým tlačítkem myši na položku **Počítač** a v rozvíracím seznamu klepněte na položku **Spravovat**. Zobrazí se okno Správa počítače.
- V levém panelu v oddílu Úložiště klepněte na Správa disků. Okno Správa disků zobrazí nepřidělené místo a tři diskové oddíly – (C:), HP\_TOOLS a HP\_RECOVERY.
- POZNÁMKA: Písmena jednotek se mohou lišit, v závislosti na konfiguraci vašeho systému.

| Basic<br>111.79 GB<br>Online | (C:)<br>(45.90 GB NTFS<br>Healthy (System, Boot, Page | HP_TOOLS (F:)<br>1.00 GB FAT32<br>Healthy (Primary | HP_RECOVERY (D:)<br>9.00 GB NTFS<br>Healthy (Primary Partiti | 55.90 GB<br>Unallocated |
|------------------------------|-------------------------------------------------------|----------------------------------------------------|--------------------------------------------------------------|-------------------------|
|                              |                                                       |                                                    |                                                              |                         |

- 3. Připojte k portu USB počítače externí disk s rozhraním USB o volné kapacitě alespoň 10 GB.
- 4. Spusťte Průzkumníka Windows a vyberte primární jednotku (C:).
- 5. Vyberte možnost Uspořádat > Možnosti složky a hledání.
- 6. Klepněte na kartu **Zobrazení**.
- V části Skryté soubory a složky vyberte přepínač u textu Zobrazovat skryté soubory a složky.
- Zrušte zaškrtnutí políčka u textu Skrýt chráněné soubory operačního systému a klepněte na OK.
- 9. V levém panelu vyberte oddíl HP\_RECOVERY a zkopírujte jeho obsah (složky \boot, \sources, \system.save, bootmgr a HP\_WINRE) na externí disk připojený přes USB. Pokud se objeví okno se zprávou Přístup k cílové složce byl odepřen, klepněte na tlačítko Pokračovat a soubor bude zkopírován. Pokud se zobrazí okno Kontroly uživatelského účtu, klepněte na Pokračovat.
- V levém panelu vyberte oddíl HP\_TOOLS a zkopírujte jeho obsah (Hewlett-Packard) na externí disk připojený přes USB.
- Vraťte se do okna Správa disků a vyberte oddíl HP\_RECOVERY. Pak klepněte na ikonu odstranění v řádku nabídek. Zopakujte tento postup s oddílem HP\_TOOLS. Velikost nepřiděleného místa se zvětší.

- 12. Klepněte pravým tlačítkem myši na jednotku (C:) a poté klepněte na položku Zvětšit svazek v rozvíracím seznamu. Spustí se Průvodce zvětšením svazku.
- 13. Klepněte na tlačítko Další.
- 14. Velikost nepřiděleného místa v MB, o které lze rozšířit jednotku (C:), je zobrazena vedle textu Zadejte velikost místa v MB. Odečtěte od této hodnoty 10 240 MB, což odpovídá 10 GB. např. pokud je zobrazeno 67 584 MB (nebo 66 GB), odečtěte 10 240 MB, aby vyšlo 57 344 MB (neboli 56 GB). Poté nahraďte zobrazenou kapacitu vypočítanou kapacitou nebo tiskněte šipku dolů, dokud se neobjeví vypočítaná hodnota.
- Klepněte na Další a potom na Dokončit. V okně Správa disků se zobrazí nová kapacita svazku RAID 0 a 10 GB nepřiděleného místa.
- 16. Vytvořte oddíl HP\_TOOLS následujícím postupem:
  - a. Klepněte pravým tlačítkem myši na nepřidělenou kapacitu a z rozvíracího seznamu vyberte položku Nový jednoduchý svazek. Objeví se Průvodce přidáním nového jednoduchého svazku.
  - b. Klepněte na tlačítko Další.
  - c. Do příslušného políčka zadejte 1024 MB a klepněte na Další.
  - d. Vyberte písmeno jednotky (E:) a klepněte na Další.
  - e. Jako souborový systém vyberte FAT32. Vpravo od textu Jméno svazku zadejte jméno HP\_TOOLS.
  - f. Klepněte na Další a potom na Dokončit.
- 17. Opakujte předchozí postup a přidělte písmeno jednotky (D:) zbývajícím 9 GB nepřiděleného místa. Naformátujte diskový oddíl v souborovém systému NTFS a pojmenujte jej HP\_RECOVERY.

| Disk 0    |                                             |                          |                             |
|-----------|---------------------------------------------|--------------------------|-----------------------------|
| Basic     | (C:)                                        | HP_TOOLS (F:)            | HP_RECOVERY (D:)            |
| 111.79 GB | 101.79 GB NTFS                              | 1.00 GB FAT32            | 9.00 GB NTFS                |
| Online    | Healthy (System, Boot, Page File, Active, C | Healthy (Primary Partiti | Healthy (Primary Partition) |

- **18.** V Průzkumníku Windows zkopírujte obsah složek HP\_TOOLS a HP\_RECOVERY z disku připojeného přes USB do příslušných diskových oddílů.
- 19. Aby mohla funkce HP Recovery správně pracovat (f11 při testu POST), je třeba aktualizovat data konfigurace zavádění (Boot Configuration Data, BCD). Dále uvedené příkazy je třeba zadat v režimu správce. Doporučujeme vytvořit dávkový soubor (\*.bat) s těmito příkazy a spustit jej, namísto zadávání jednotlivých příkazů.
- POZNÁMKA: Příkazy vycházejí z předpokladu, že písmenem oddílu HP\_RECOVERY je (D:). Pokud je jiné, nahraďte D odpovídajícím písmenem jednotky.

BCDEDIT.EXE -store D:\Boot\BCD -create {ramdiskoptions} -d "Ramdisk Options"

BCDEDIT.EXE -store D:\Boot\BCD -set {ramdiskoptions} ramdisksdidevice partition=D:

BCDEDIT.EXE -store D:\Boot\BCD -set {ramdiskoptions} ramdisksdipath \boot\boot.sdi

BCDEDIT.EXE -store D:\Boot\BCD -create {572bcd55-ffa7-11d9-aae0-0007e994107d} -d "HP Recovery Environment" -application OSLOADER

BCDEDIT.EXE -store D:\Boot\BCD -set {572bcd55-ffa7-11d9-aae0-0007e994107d} device ramdisk=[D:]\sources\winre.wim,{ramdiskoptions}

BCDEDIT.EXE -store D:\Boot\BCD -set {572bcd55-ffa7-11d9-aae0-0007e994107d} path \windows\system32\boot\winload.exe

BCDEDIT.EXE -store D:\Boot\BCD -set {572bcd55-ffa7-11d9-aae0-0007e994107d} osdevice ramdisk=[D:]\sources\winre.wim,{ramdiskoptions}

BCDEDIT.EXE -store D:\Boot\BCD -set {572bcd55-ffa7-11d9-aae0-0007e994107d} systemroot \windows

BCDEDIT.EXE -store D:\Boot\BCD -set {572bcd55-ffa7-11d9-aae0-0007e994107d} winpe yes

BCDEDIT.EXE -store D:\Boot\BCD -set {572bcd55-ffa7-11d9-aae0-0007e994107d} detecthal yes

BCDEDIT.EXE -store D:\Boot\BCD -set {572bcd55-ffa7-11d9-aae0-0007e994107d} nx optin

BCDEDIT.EXE -store D:\Boot\BCD -set {572bcd55-ffa7-11d9-aae0-0007e994107d} custom: 46000010 yes

BCDEDIT.EXE -store D:\Boot\BCD -create {bootmgr} /d "Windows Boot Manager"

BCDEDIT.EXE -store D:\Boot\BCD -set {bootmgr} device boot

BCDEDIT.EXE -store D:\Boot\BCD -set {bootmgr} displayorder {default}

BCDEDIT.EXE -store D:\Boot\BCD -set {bootmgr} default {572bcd55-ffa7-11d9aae0-0007e994107d}

BCDEdit.exe -set {ramdiskoptions} ramdisksdidevice partition=D:

BCDEdit.exe -set {572bcd55-ffa7-11d9-aae0-0007e994107d} device ramdisk=[D:]\sources \winre.wim,{ramdiskoptions}

BCDEdit.exe -set {572bcd55-ffa7-11d9-aae0-0007e994107d} osdevice ramdisk=[D:]\sources \winre.wim,{ramdiskoptions}

BCDEdit.exe -set {default} recovery sequence {572bcd55-ffa7-11d9-aae0-0007e994107d}

BCDEdit.exe -set {default} recovery enabled yes

- Po vytvoření dávkového souboru na něj klepněte pravým tlačítkem myši v Průzkumníku Windows a vyberte možnost Spustit jako správce. Dávkový soubor bude spuštěn.
- Restartujte počítač.

### **Migrace na IRRT**

Režim IRRT poskytuje větší kontrolu nad tím, jak jsou data kopírována z primární jednotky na jednotku pro obnovu. Když je sekundární pevný disk v pozici pro vyměnitelný disk SATA ve stolní jednotce nebo připojen k portu eSATA notebooku (pouze vybrané modely), je IRRT jediným dostupným režimem RAID.

 V pravém panelu vyberte možnost Protect data using Intel® Rapid Recover Technology (Ochrana dat pomocí technologie Intel® Rapid Recover Technology) a klepněte na ikonu vedle textu Create a recovery volume (Vytvořit jednotku pro obnovu) v levém panelu. Když se objeví potvrzovací zpráva, klepnutím na Yes (Ano) zahajte migraci, nebo klepněte na No (Ne) pro výběr jiného svazku RAID.

| 🕪 Intel(R) Matrix S    | torage Console                                                                                                    |                                                                                                    |
|------------------------|----------------------------------------------------------------------------------------------------|----------------------------------------------------------------------------------------------------|
| <u>File View H</u> elp |                                                                                                    |                                                                                                    |
| (intel)                | View Hard Drive and Volume Status     Protect data from a hard drive failure with RAID 1     Improve storage performance with RAID 0     Protect data using Intel(R) Rapid Recover Technology | Protect data using Intel(R) Rapid Recover<br>Technology                                                                                                    |
|                        |                                                                                                    |                                                                                                    |
|                        |                                                                                                    | Detail:<br>Configure your hard drives as a recovery volume to increase user<br>file protection. Hard drive capacity will be reduced.<br>Warning:<br>User files on the recovery drive will be overwritten. |
|                        |                                                                                                    | Create a recovery volume                                                                                                    |
|                        |                                                                                                    | A recovery volume copies data between a master and a recovery<br>drive, increasing data protection and restore capabilities.                                                                              |

 Software MSM běží při vytváření svazku RAID na pozadí. Během procesu migrace lze okno konzole minimalizovat a nadále používat počítač.

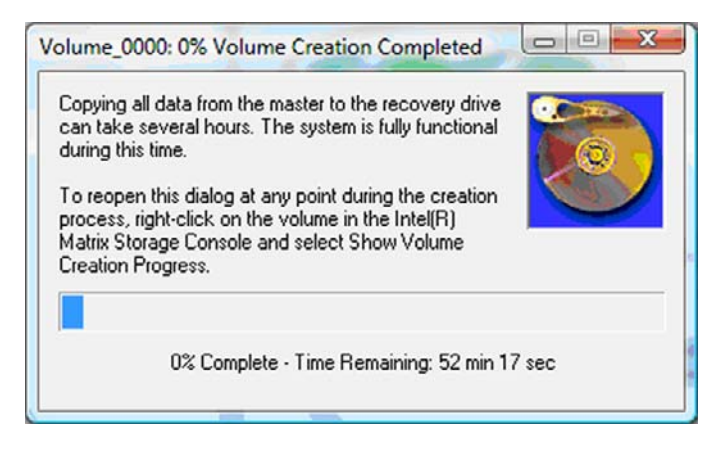

3. Po dokončení migrace na RAID se zobrazí oznámení. Okno konzole zobrazuje stav svazku.

| 🥪 Intel(R) Matrix      | Storage Console                                                                                                    |                                                                                                    |
|------------------------|----------------------------------------------------------------------------------------------------|----------------------------------------------------------------------------------------------------|
| <u>File View H</u> elp | 0                                                                                                    |                                                                                                    |
| (intel)                | <ul> <li>View Hard Drive and Volume Status</li> <li>Modity Volume Update Policy</li> <li>Access Recovery Drive Files</li> </ul> | View Hard Drive and Volume Status         All hard drives and volumes are OK.         View Hard Drive and Volume Status         All hard drives and volumes are OK.         Port 0         Port 0         Port 5         Detail:         For additional configuration details use the Advanced Mode view.         Image: Switch to Advanced Mode View |

4. Po vytvoření svazku RAID doporučujeme restartovat počítač.

### Pokročilé funkce softwaru Intel Matrix Storage Console

Pro pokročilé uživatele je k dispozici volitelný postup konfigurace.

 Pro podrobnější zobrazení řadiče RAID a pevných disků s rozhraním SATA v systému vyberte možnost View (Zobrazit) > Advanced Mode (Pokročilý režim). Levý panel, neboli panel zařízení, zobrazí dostupné logické a fyzické jednotky.

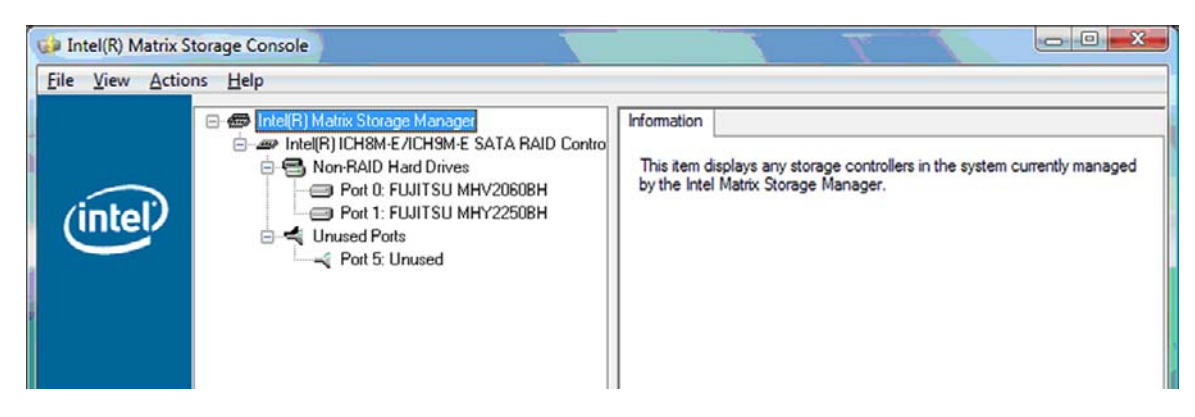

 V pokročilém režimu konzole navíc zobrazuje nabídku Actions (Činnosti), kterou lze použít k přístupu k rozšířeným možnostem RAID, které umožňují manuálně nakonfigurovat svazek RAID nebo svazek pro obnovu.

| 😝 Intel(R) Matr | ix Storage Console                                                                                                    |                                                                                                    |
|-----------------|----------------------------------------------------------------------------------------------------|----------------------------------------------------------------------------------------------------|
| File View A     | ctions Help                                                                                                    |                                                                                                    |
| (inte           | Create RAID Volume<br>Create RAID Volume from Existing Hard Drive<br>Create Recovery Volume<br>Rescan for Plug and Play Devices | Information<br>This item displays any storage controllers in the system currently managed<br>by the Intel Matrix Storage Manager. |

3. Výběr některé z položek nabídky Actions (Činnosti) spustí průvodce Create Recovery Volume Wizard (Průvodce vytvořením jednotky pro obnovení), který umožňuje vybrat primární (master) jednotku a sekundární jednotku (jednotku pro obnovení). Další informace získáte výběrem možnosti Help (Nápověda) > Contents and Index (Obsah a rejstřík), nebo stiskem klávesy f1.

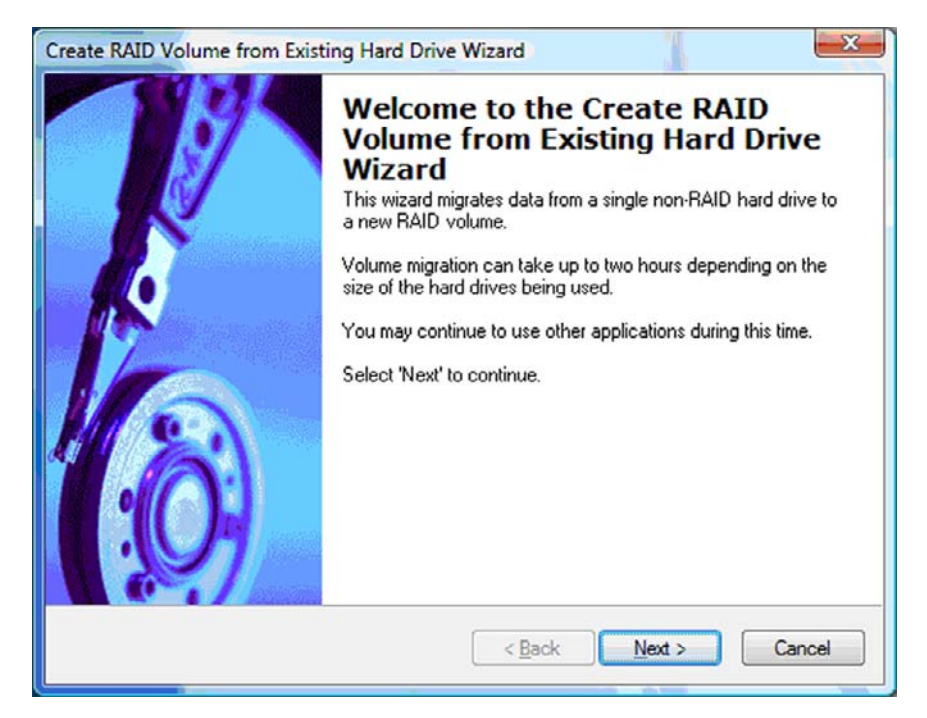

### Použití funkcí pro IRRT softwaru Intel Matrix Storage Console

### Změna strategie aktualizace jednotky

Režim IRRT umožňuje vybrat, zda bude pevný disk pro obnovu aktualizován průběžně nebo na vyžádání. Výchozím nastavením je strategie průběžných aktualizací (viz <u>Strategie aktualizace zrcadla</u> <u>na stránce 10</u>). Pro změnu strategie na aktualizace na vyžádání postupujte následovně:

1. V levém panelu vyberte možnost **Modify Volume Update Policy** (Změnit strategii aktualizace jednotky). Aktuální strategie aktualizace jednotky je zobrazena v pravém panelu.

| 🧀 Intel(R) Matrix S | torage Console                                                                              |                                                                                                    |
|---------------------|---------------------------------------------------------------------------------------------|----------------------------------------------------------------------------------------------------|
| Eile View Help      | View Hard Drive and Volume Status  Modify Volume Update Policy  Access Recovery Drive Files | Modify Volume Update Policy         Volume is set to continuous update policy and functioning normally.         Openation         Port 0       Port 1 |
|                     |                                                                                             | Detail:<br>Disabling continuous update policy will require you to manually<br>request updates of the recovery volume.<br>Disable Continuous Updates   |

2. Vyberte ikonu vedle textu **Disable Continuous Updates** (Zakázat průběžné aktualizace) v pravém panelu. V základním režimu se zobrazí strategie aktualizací na vyžádání.

| 😡 Intel(R) Matrix Storage Console                                                                                                    |                                                                                                    |
|----------------------------------------------------------------------------------------------------|----------------------------------------------------------------------------------------------------|
| File       Yiew       Help         Image: Constraint of the state of the state of the | View Hard Drive and Volume Status         Volume is set to on request update policy and functioning normally.         Post 0       Post 1         Detail:         For additional configuration details use the Advanced Mode view.         Switch to Advanced Mode View |

- Při použití strategie aktualizací na vyžádání můžete manuálně aktualizovat jednotku pro obnovu výběrem možnosti Update Recovery Volume (Aktualizovat jednotku pro obnovu) v levém panelu a poté výběrem ikony vedle položky Update Recovery Volume (Aktualizovat jednotku pro obnovu) v pravém panelu.
- 4. Ke strategii průběžných aktualizací se můžete kdykoli vrátit výběrem možnosti Modify Volume Update Policy (Změnit strategii aktualizace jednotky) a výběrem ikony vedle položky Enable Continuous Updates (Povolit průběžné aktualizace).
- 5. Zavřete konzolu.

### Přístup k souborům na jednotce pro obnovu (pouze IRRT)

Při použití IRRT můžete zobrazit soubory na jednotce pro obnovu v Průzkumníku Windows. Pokud přistupujete k soborům na jednotce pro obnovu, nelze jednotku pro obnovu aktualizovat, dokud opět nepovolíte strategii průběžných aktualizací.

POZNÁMKA: Pokud přistupujete k soborům na jednotce pro obnovu, její stav se změní na pouze pro čtení. Můžete pouze zkopírovat soubory z jednotky pro obnovu na primární jednotku nebo jiné ukládací médium.

Přístup k souborům na jednotce pro obnovu:

 V levém panelu vyberte možnost Access Recovery Drive Files (Přístup k souborům na jednotce pro obnovu) a klepněte na ikonu vedle položky Access Recovery Drive Files (Přístup k souborům na jednotce pro obnovu) v pravém panelu. Zobrazí se zpráva, upozorňující, že aktualizace jednotky pro obnovu budou zakázány.

| Intel(R) Matrix Storage Console     File View Help                                                |                                                                                                    |
|---------------------------------------------------------------------------------------------------|----------------------------------------------------------------------------------------------------|
| View Hard Drive and Volume Status     Modify Volume Update Policy     Access Recovery Drive Files | Access Recovery Drive Files<br>Volume is set to continuous update policy and functioning normally.                                                                                                    |
| tel(R) Matrix Storage Console                                                                     | Port 0 Port 5 Detail: Accessing recovery drive files allows you to view the files in Windows* Explorer. Warning: Accessing recovery drive files does not allow any volume updates until you bide the files or enable continuous undate policy. |
| OK Cancel                                                                                         | Access Recovery Drive Files                                                                                                    |

 Klepnutím na OK potvrďte, že chcete získat přístup k souborům na jednotce pro obnovu. Soubory můžete nyní zobrazit v Průzkumníku Windows. Strategie aktualizací se přepne na aktualizace na vyžádání a v okně konzole bliká jednotka pro obnovu červeně.

| 📦 Intel(R) Matrix S    | Storage Console                                                                                                    |                                                                                                    |
|------------------------|----------------------------------------------------------------------------------------------------|----------------------------------------------------------------------------------------------------|
| <u>File View H</u> elp |                                                                                                    |                                                                                                    |
| (intel)                | View Hard Drive and Volume Status  Modify Volume Update Policy  Access Recovery Drive Files  Update Recovery Volume | Access Recovery Drive Files<br>Volume is set to on request update policy and functioning normally.                                                                                                    |
|                        |                                                                                                    | Detail:         Accessing recovery drive files allows you to view the files in Windows"         Explorer.         Warning:         Accessing recovery drive files does not allow any volume updates until you hide the files or enable continuous update policy.         Image:         Access Recovery Drive Files |

 Poté, co si prohlédnete soubory v Průzkumníku, vyberte v levém panelu možnost Modify Volume Update Policy (Změnit strategii aktualizace jednotky) a vyberte ikonu vedle položky Enable Continuous Updates (Povolit průběžné aktualizace) v pravém panelu.

# 6 Převod disků z režimu RAID na non-RAID

Následující postup umožňuje převést svazek RAID 1 nebo IRRT na dva disky non-RAID tím, že zpřístupníte ROM paměť Intel a převedete oba disky do stavu non-RAID. Převod obou disků na non-RAID je potřebný také v případě, že chcete přesunout jednotku pro obnovu svazku RAID z pozice pro upgrade počítače do pozice stolní jednotky.

- POZNÁMKA: Svazek RAID 0 nelze převést na svazek RAID 1 ani na primární pevný disk non-RAID, protože velikost svazku RAID 0 může být větší než velikost primárního pevného disku. Pokud si přejete vrátit primární pevný disk ve svazku RAID 0 do stavu non-RAID, je třeba nejprve vytvořit zálohu všech dat na externím disku o dostatečné kapacitě. Poté vraťte jednotky svazku RAID 0 do stavu non-RAID následujícím postupem. Po dokončení postupu je nutné přeinstalovat operační systém na primárním disku.
  - 1. Zapněte nebo restartujte počítač. Když se zobrazí okno ROM paměti, spusťte konfigurační nástroj stiskem kláves ctrl+l.

| Intel ()<br>Copyr i g              | R) Matrix Storage<br>ght(C) 2003-08 In                                                  | Manager option R<br>tel Corporation.                       | M v8.0.<br>All Rig | 0.1030 IC<br>hts Reser    | H9H-E<br>wed.                               |                                       |
|------------------------------------|-----------------------------------------------------------------------------------------|------------------------------------------------------------|--------------------|---------------------------|---------------------------------------------|---------------------------------------|
| RAID<br>ID<br>0                    | Volumes:<br>Name<br>Volume_0000                                                         | Level<br>Recovery(Cont.)                                   | Strip<br>N/A       | Size<br>55.9GB            | <b>Status</b><br>Updated                    | Bootable<br>Yes                       |
| Phys<br>Port<br>8<br>5Ext<br>Press | ical Disks:<br>Brive Model<br>FUJITSU MHV20608<br>FUJITSU MHV22508<br>(CTRL 1) to enter | Serial<br>NH14T5B255RH<br>K413T7C2G8PP<br>Configuration Ut | i 1 í ty           | Size<br>55.9GB<br>232.9GB | <b>Type/Stat</b><br>Master Di<br>Recovery 1 | <b>us(Vol ID)</b><br>sk(0)<br>Disk(0) |

 V hlavní nabídce vyberte pomocí kláves se šipkami možnost 3. Reset Disks to Non-RAID (3. Návrat disků do stavu non-RAID) a stiskněte klávesu enter. Zobrazí se okno Reset RAID Data (Reset dat RAID).

|      | Intel(R) Matri:<br>Copyright(C) :         | x Storage Manager<br>2003–08 Intel Corj<br>MAIN | option<br>poration<br>MENU ]= | ROM v8.0.<br>. All Ri | 0.1030 ICH<br>ghts Reserv | JM-E<br>ved.                                                                                                    |
|------|-------------------------------------------|-------------------------------------------------|-------------------------------|-----------------------|---------------------------|----------------------------------------------------------------------------------------------------|
|      | <mark>1. Create RA</mark><br>2. Delete RA | ID Volume<br>ID Volume<br>5. Ex                 | 3.<br>4.<br>cit               | Reset Di<br>Recovery  | sks to Non-<br>Volume Opt | -RAID<br>tions                                                                                                   |
|      |                                           | DISK/VOLUME                                     | INFORMA                       | TION 1-               |                           | And the second second second second second second second second second second second second second second second |
| RAID | Volumes:                                  |                                                 |                               |                       |                           |                                                                                                    |
| ID   | Name                                      | Level                                           | Strip                         | Size                  | Status                    | Bootable                                                                                                    |
| 0    | Volume_0000                               | Recovery(Cont.)                                 | N/A                           | 55.9GB                | Updated                   | Yes                                                                                                    |
| Phys | ical Disks:                               |                                                 |                               |                       |                           |                                                                                                    |
| Port | Drive Model                               | Serial #                                        |                               | Size                  | Type/Statu                | us(Vol ID)                                                                                                    |
| 0    | FUJITSU MHV2060B                          | NW14T5B255RW                                    |                               | 55.9GB                | Master Dis                | sk(0)                                                                                                    |
| 5Ext | FUJITSU MHY2250B                          | K413T7C2G0PP                                    |                               | 232.9GB               | Recovery I                | Disk(0)                                                                                                    |

- 3. Stiskem klávesy mezerník vyberte první disk a poté stiskem klávesy se šipkou dolů a mezerníku vyberte druhý disk.
- 4. Potvrďte výběr stiskem klávesy enter a poté Y.

| revert it to                | a non-RAID disk.                            |                                                                                                    |
|-----------------------------|---------------------------------------------|----------------------------------------------------------------------------------------------------|
|                             |                                             |                                                                                                    |
| esetting a di               | sk causes all dat                           | a on the disk to be lost.                                                                                    |
| <b>10del</b><br>J MHV2060BH | Serial #<br>NH14T5B255RH                    | Size Status<br>55.9GB Master Disk                                                                            |
| J MHY2250BH                 | K413T7C2G0PP                                | 232.9GB Recovery Disk                                                                                        |
|                             | <b>10de 1</b><br>J MHV2060BH<br>J MHV2250BH | Model         Serial #           J MHV2060BH         NW14T5B255RW           J MHV2250BH         K413T7C2G0PP |

5. Pomocí klávesy se šipkou dolů vyberte možnost 5. Exit (5. Konec) a spusťte zavádění systému stiskem kláves enter a poté Y.

# 7 Často kladené otázky

### Lze na počítač instalovat více svazků RAID?

Ne, na jednom počítači může být pouze jeden svazek RAID.

### Je podporován režim Matrix RAID, který umožňuje RAID 0 i RAID 1 na jediném svazku RAID?

Ne.

### Lze počítač odpojit od stolní jednotky, když je pevný disk pro obnovu v pozici pro vyměnitelný disk SATA ve stolní jednotce?

Ano. Pokud je vybrána strategie "Continuous update" (Průběžné aktualizace), jsou data automaticky kopírována do stolní jednotky při opětovném připojení počítače. Pokud je vybrána strategie "Update on request" (Aktualizace na vyžádání), je třeba po opětovném připojení počítače zkopírovat data na pevný disk pro obnovu normálním postupem.

# Rejstřík

### A

aktivace RAID 12 automatické přepínání pevných disků a rychlá obnova 10

### Č

často kladené otázky 29

### D

diskové pole RAID 2, 5 doplňkové sady HP pro jednotky s rozhraním SATA 6

#### F

firemní notebooky HP 7 funkce pro IRRT softwaru Intel Matrix Storage Console 24

#### I

Intel Matrix Storage Manage (Správce paměti Intel Storage) r 9 Intel Rapid Recover Technology 3, 10 IRRT 3

### J

jednotka pro obnovu 2, 3, 10, 21, 25, 27, 29 jednotky s rozhraním SATA 6

#### Μ

migrace na IRRT 21 migrace na RAID 2, 6, 11, 14 migrace na RAID 0 16 migrace na RAID 1 15

### 0

odolnost proti výpadku 2, 3, 4, 5 odpojování zařízení za provozu ("hot-plug") 9

#### Ρ

pevné disky s rozhraním eSATA 7 pevný disk 2 podporovaná zařízení 6 podporované operační systémy 6 podporované režimy RAID 3 pokročilé funkce softwaru Intel Matrix Storage Console 22 primární jednotka 2 prokládání 2, 5 převod disků z režimu RAID na non-RAID 27 přístup k souborům na jednotce pro obnovu 25

### R

RAID 0 3 RAID 1 3 režimy 3 ROM paměť 2, 27 rozhraní AHCI 9 rozšířená stolní jednotka HP Advanced Docking Station 8

#### Ř

řazení příkazů do fronty (NCQ) 9

### S

segment 2, 3 soubory, přístup k jednotce pro obnovu 25 spolehlivost 2 spuštění migrace na RAID 14 strategie aktualizace zrcadla 10 svazek RAID 2, 6, 11, 29

### т

terminologie RAID diskové pole RAID 2 jednotka pro obnovu 2 migrace na RAID 2 odolnost proti výpadku 2 pevný disk 2 primární jednotka 2 prokládání 2 ROM paměť 2 segment 2 spolehlivost 2 svazek RAID 2

### V

výkon 5

### Ζ

zjednodušená migrace 10 změna strategie aktualizace jednotky 24 zrcadlení 5

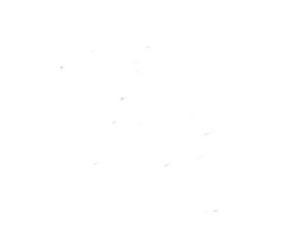